## VIRDYN MateHuman UE5.1

### 一、文档说明

该文档提供的使用方案是:导入新的官方 MetaHuman 模型,然后基于已有模型 BP\_Omar\_Metahuman 的蓝图实现快速迁移,完成驱动。

## 二、以 Metahuman 官方模型 Omar 为例快速配置

1. 新建 UE 工程将 UE 对应版本的 VIRDYN Metahunmans 资源包解压后的 两个文件夹复制到工程目录

| 名称      | 修改日期           | 类型  | 大小 |
|---------|----------------|-----|----|
| Content | 2022/6/8 19:07 | 文件夹 |    |
|         | 2022/6/8 19:06 | 文件夹 |    |

| VIRD                           | r in metanunmans 页 | 原也 2              |      |
|--------------------------------|--------------------|-------------------|------|
| .vs                            | 2023/3/10 15:09    | 文件夹               |      |
| Binaries                       | 2023/3/10 15:09    | 文件夹               |      |
| Build                          | 2023/3/10 18:09    | 文件夹               |      |
| Config                         | 2023/3/10 17:55    | 文件夹               |      |
| Content                        | 2023/3/10 17:44    | 文件夹               |      |
| DerivedDataCache               | 2023/3/10 15:10    | 文件夹               |      |
| Intermediate                   | 2023/3/10 18:09    | 文件夹               |      |
| Platforms                      | 2023/3/10 17:15    | 文件夹               |      |
| Plugins                        | 2023/3/10 17:44    | 文件夹               |      |
| Saved                          | 2023/3/10 18:09    | 文件夹               |      |
| Source                         | 2023/3/10 15:09    | 文件夹               |      |
| 📄 .vsconfig                    | 2023/3/10 15:09    | VSCONFIG 文件       | 1 KB |
| 📲 testUE510_MetaHuman.sln      | 2023/3/10 15:09    | Visual Studio Sol | 4 KB |
| 0 testUE510_MetaHuman.uproject | 2023/3/10 17:14    | Unreal Engine Pr  | 1 KB |

#### 将 VIRDYN Metahunmans 资源包复制到项目文件

#### 2. 导入模型

| (1) 双击打开工程" <b>VD</b>          | /INI_Demo.uproject" |                   |      |
|--------------------------------|---------------------|-------------------|------|
| Intermediate                   | 2023/3/10 18:09     | 又14天              |      |
| - Platforms                    | 2023/3/10 17:15     | 文件夹               |      |
|                                | 2023/3/10 17:44     | 文件夹               |      |
| Saved                          | 2023/3/10 18:09     | 文件夹               |      |
| Source                         | 2023/3/10 15:09     | 文件夹               |      |
| .vsconfig                      | 2023/3/10 15:09     | VSCONFIG 文件       | 1 KE |
| 📲 testUE510_MetaHuman.sln      | 2023/2/90           | Visual Studio Sol | 4 KE |
| 🕧 testUE510_MetaHuman.uproject | 2023/3/10 17:14     | Unreal Engine Pr  | 1 KE |

ア州虚東地カス県植は本有用企同 广州虚拟动力 VIRDYN MateHuman UE5.1

#### 打开工程

## (2)从 Quixel Bridge 导入模型到工程内

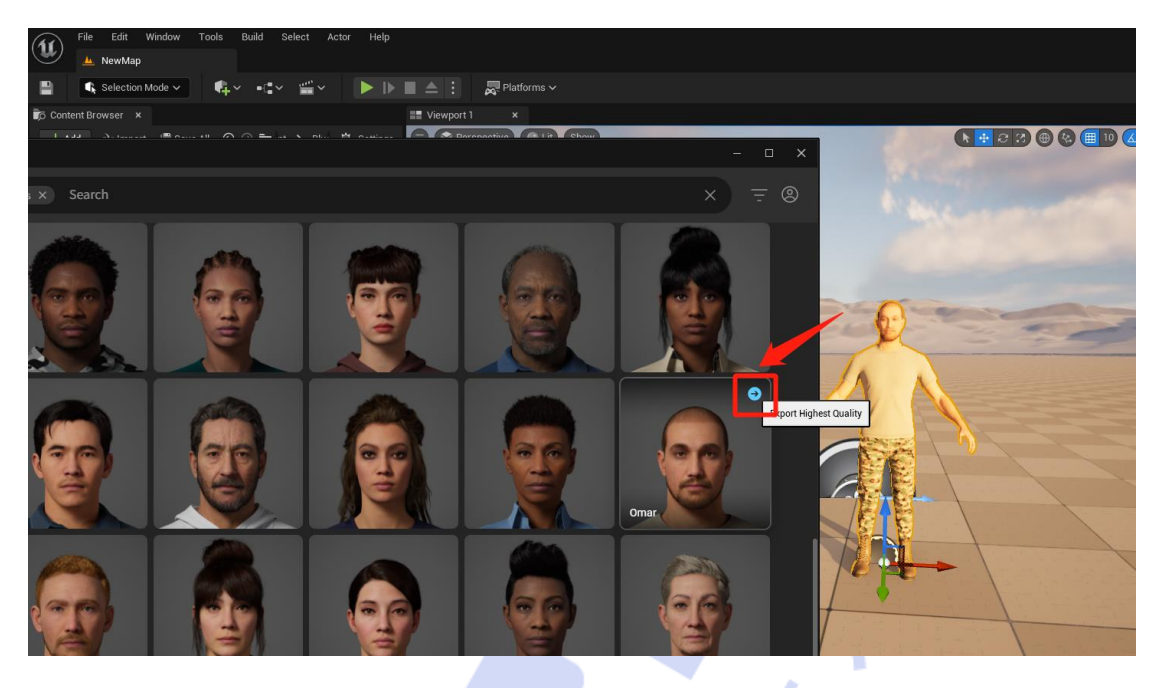

从 Quixel Bridge 导入模型

- 3. 配置 BP 蓝图
  - (1) 蓝图类 Blueprints\BP\_Omar\_Metahuman, 内置部署好的蓝图节点。

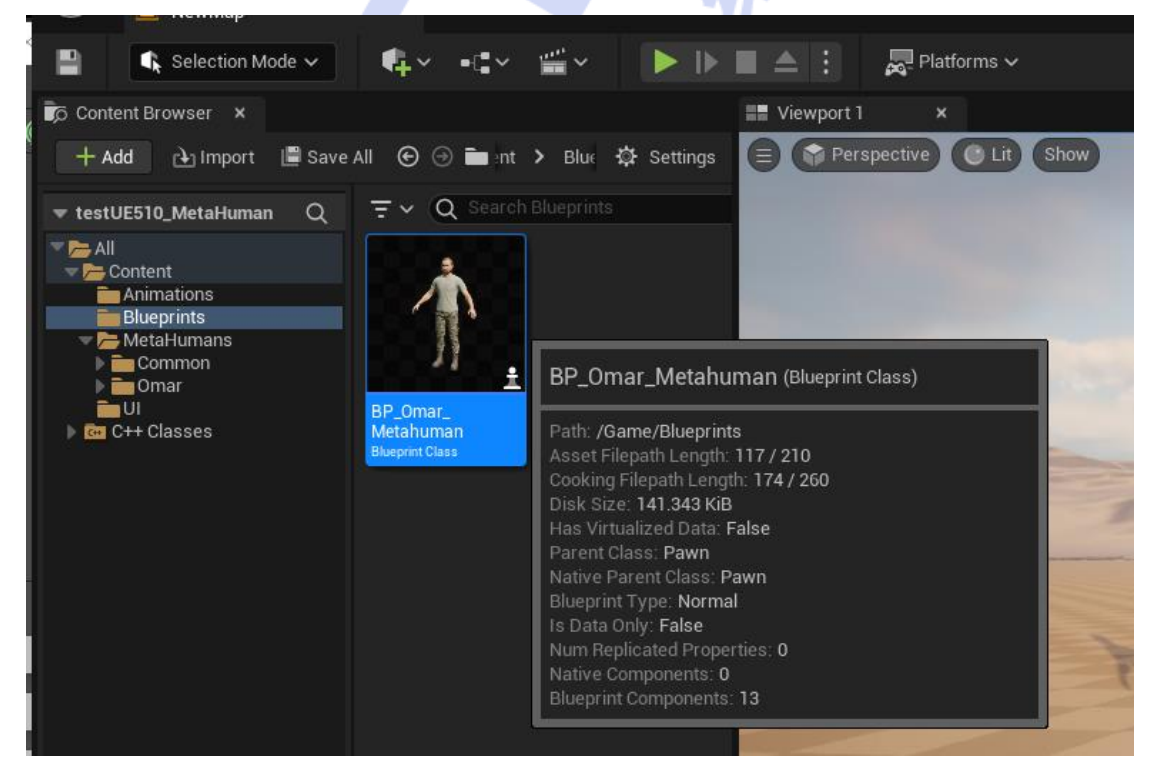

BP\_Omar\_Metahuman

(2) 打开蓝图 MetaHumans\Omar\BP\_Omar,将蓝图内所有组件复制到新 蓝图 BP Omar Metahuman 内。

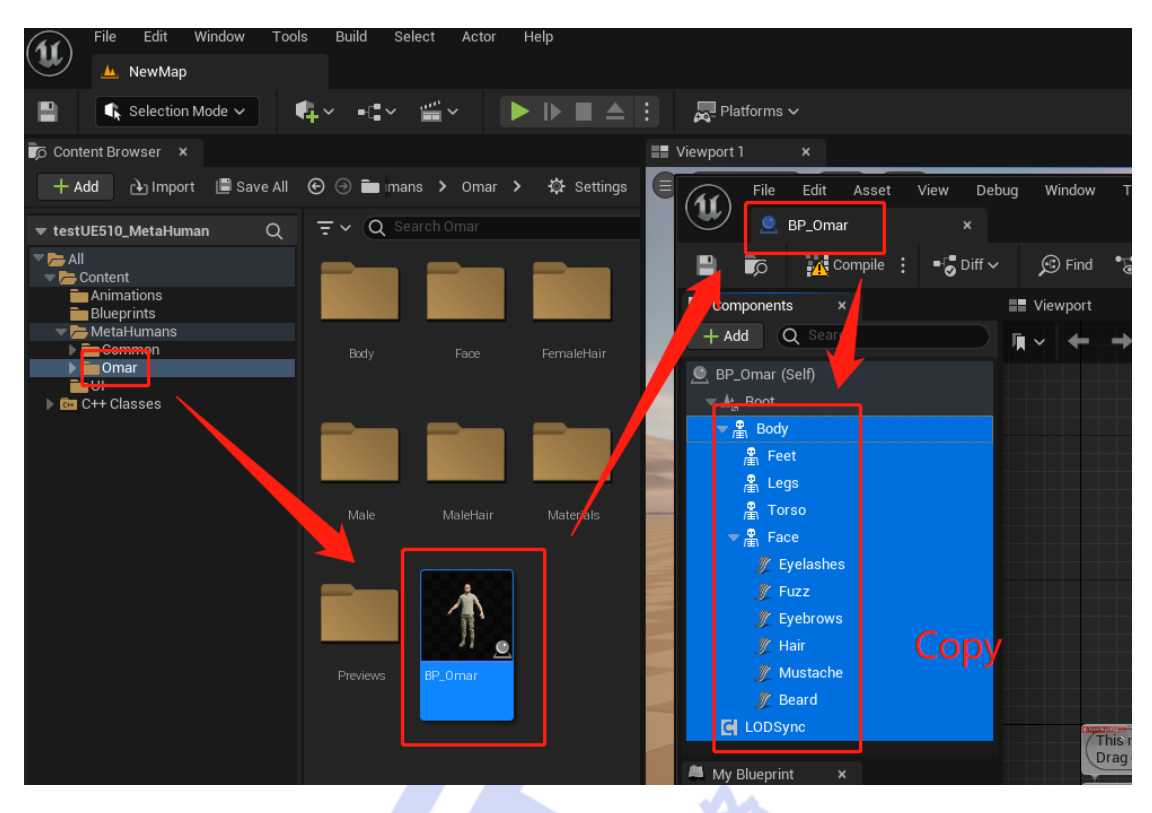

复制 BP\_ Omar 的组件

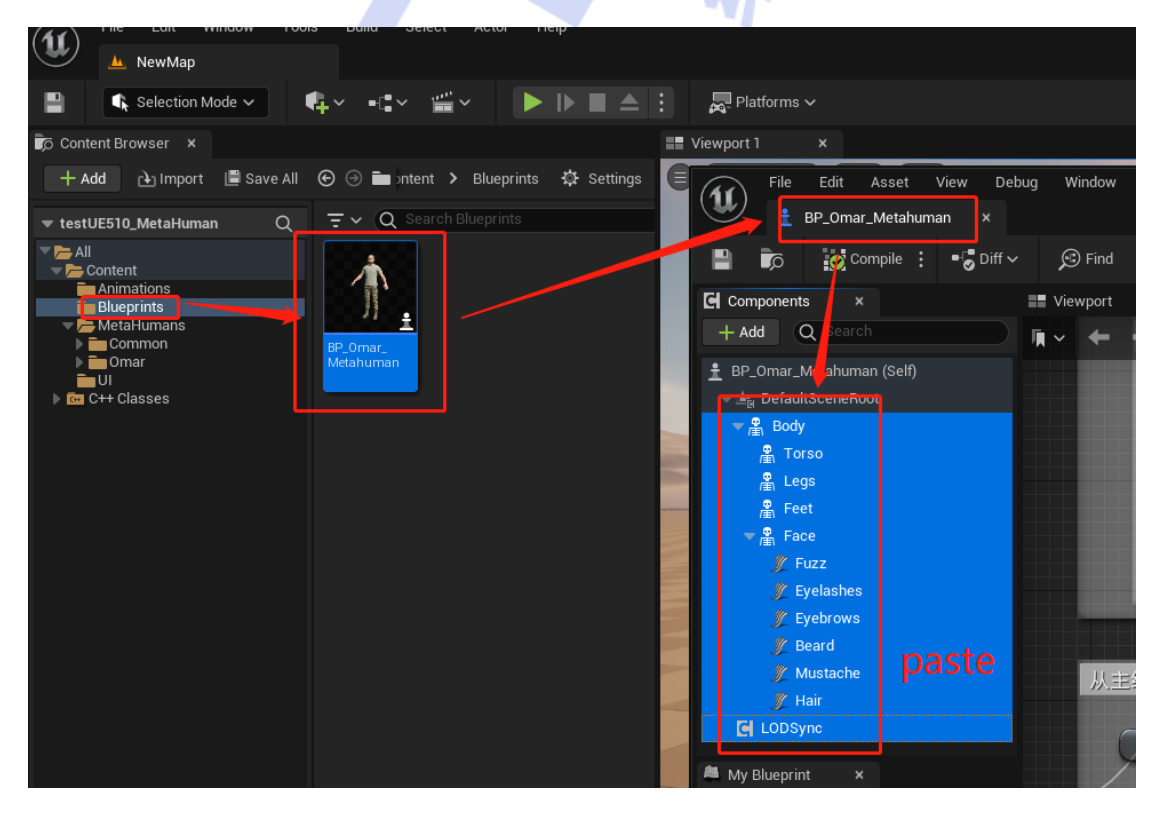

删除 BP\_Omar\_Metahuman 原有组件,粘贴 BP\_Omar 组件

(3)将 BP\_Omar\_Metahuman 中的新组件 Body、Torso、Legs、Feet 配置(拖动)到事件蓝图内,并按照下图连接蓝图事件,最后"编译、保存"蓝图。

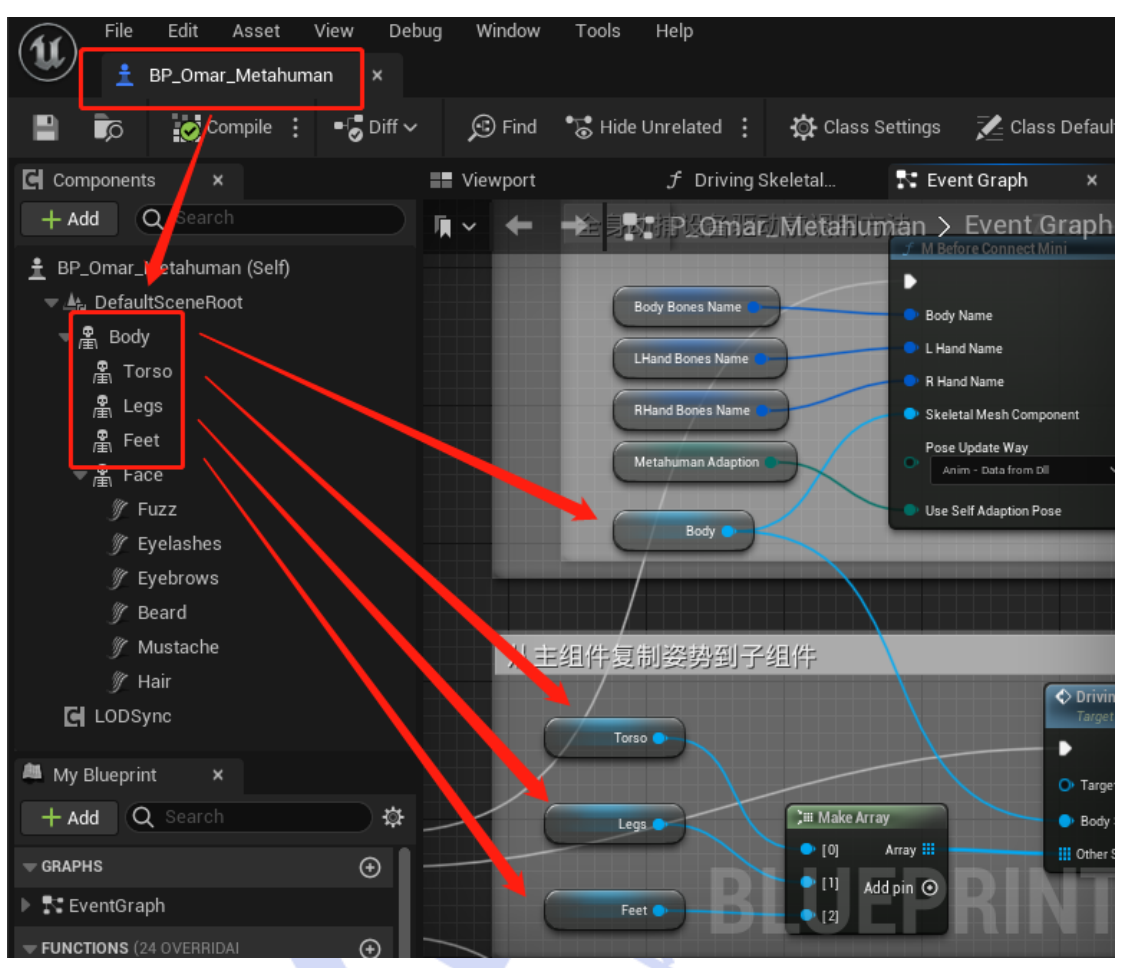

配置 BP\_Omar\_Metahuman 事件蓝图

4. 配置动画蓝图

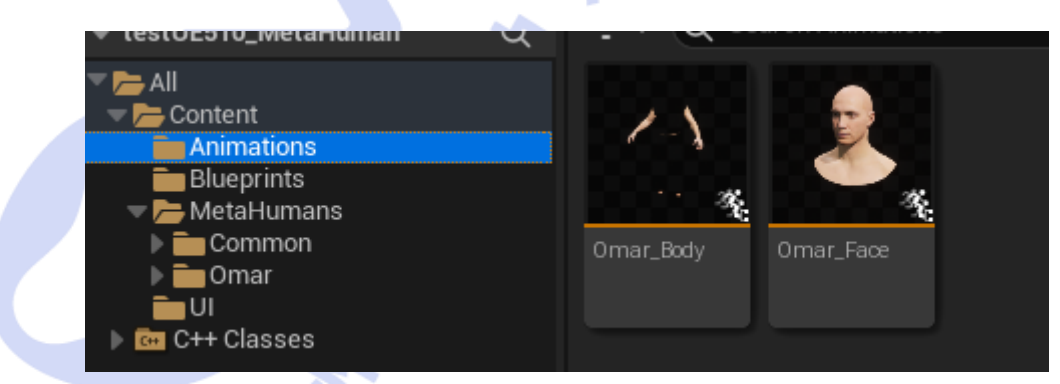

动画蓝图 Omar\_Body 和 Omar\_Face

(1) 打开蓝图类 BP\_Omar\_Metahuman, 配置组件动画蓝图, 最后保存编译
1) Body: 将 Body 组件的动画模式改为"使用动画蓝图", 动画类选择 "Omar\_Body":

# 

| File         Edit         Asset         View         D           Image: BP_Omar_Metahuman         X | ebug Window Tools F | lelp                       |                            | — □ X<br>Parent class: <u>Pawn</u>                                                             |
|----------------------------------------------------------------------------------------------------|---------------------|----------------------------|----------------------------|------------------------------------------------------------------------------------------------|
| 💾 🝺 🔯 Compile 🗄 📲 Diff                                                                              | ∽ 🔊 Find 📲 Hide Un  | related 🚦 🙀 Class Settings | 🔀 Class Defaults 🛛 🔈 Sir   | mulation $\blacktriangleright$ $\blacktriangleright$ $\blacksquare$ $\triangle$ $\vdots$ $\gg$ |
| Components ×                                                                                        | 📰 Viewport 🦪 Dr     | iving Sk 💦 Event Graph ×   | 🔀 Details 🛛 🗙              |                                                                                                |
| + Add Q Search                                                                                      |                     | P_Omar_Metahuman >         | Q Search                   |                                                                                                |
| BP_Omar_Metahuman (Self)                                                                            | Body                | Bones Name                 | ✓ Animation                | · ·                                                                                            |
| vr∰n Body<br>/∰n Torso                                                                              | LHar                | d Bones Name               |                            | Omar_Body_C ✓ ☞ €                                                                              |
| ¶ Legs                                                                                              | RHar                | d Bones Name 🔹 🕒 Skele     | Disable Post Process Bluep | X Omar                                                                                         |
| P∰ Feet<br>▼P∰ Face                                                                                 | Meta                | human Adaption             | U ▶ Advanced               | None<br>Comar_Body                                                                             |
| ∬ Eyelashes<br>∭ Eyebrows                                                                           | 9                   | Body                       | Skeletal Mesh Asset        | 3 items                                                                                        |
| // Beard                                                                                            |                     |                            | Skin Cache Usage           | 0 Array elements 🕒 🛈                                                                           |
| 🦅 Mustache                                                                                          | 从主组件复制              | 姿势到子组件                     |                            |                                                                                                |

修改组件驱动方式为蓝图驱动

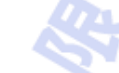

2) Face: 与 Body 同理,选择动画蓝图驱动,动画类选择"Omar\_Face":

| File         Edit         Asset         View         De | bug Window T | ools Help                    |                  |                      |                        | Parent class                                                                                                    | l X<br>≋ Pawn |
|---------------------------------------------------------|--------------|------------------------------|------------------|----------------------|------------------------|----------------------------------------------------------------------------------------------------|---------------|
| 💾 🝺 😥 Compile : 📲 Diff 🗸                                | 🖌 📌 Find     | Hide Unrelated               | 🔅 Class Settings | 🔀 Class Defaults     | Simulation             |                                                                                                    | >>>           |
| Components ×                                            | Uiewport     | f Driving Sk                 | 🏗 Event Graph 🗙  | 🔀 Details            |                        |                                                                                                    |               |
| + Add Q Search                                          | ₩~ ← →       | = = <mark>NII PLOM</mark> ar | Metahuman >      | Q Search             |                        |                                                                                                    | ≣×            |
| BP_Omar_Metahuman (Self)                                |              | Darks Darras Marrison        |                  | - Animation          |                        |                                                                                                    |               |
| ⇒ ∰ Body                                                |              | Body Bones Name              | Body N           | Animation Mode       | Use Animation Blueprin | t 🗸                                                                                                    |               |
| 🛱 Torso                                                 |              | LHand Bones Name             | B Hand           | Anim Class           | Omar_Face_C            | <ul> <li>Image: A marked sector</li> <li>Image: A marked sector</li> <li>Image: A marked s</li></ul> | Ð             |
| ₽<br>庸\ Legs                                            |              | nmand Bones Name             | • Skeleta        | Disable Post Process | Bluep X Omar           |                                                                                                    |               |
| Feet                                                    |              | Metahuman Adaption           | Pose U           | Advanced             | O None                 |                                                                                                    | ľ             |
| ⊤ 🛱 Face                                                |              |                              | Anim             | 🔻 Mesh               | Se Omar Eace           |                                                                                                    |               |
| <u> </u>                                                |              | Body 💽                       | Use Se           |                      | 3 items                |                                                                                                    |               |
| ∦∕ Eyelashes                                            |              | -                            |                  | Skeletal Mesh Asset  |                        |                                                                                                    |               |
| ∦ Eyebrows                                              |              | /                            |                  | Skin Cache Usage     | 0 Array elements       | ⊕ <u>π</u>                                                                                                    |               |
| y Beard                                                 |              |                              | $\sim$           |                      |                        |                                                                                                    |               |

修改组件驱动方式为蓝图驱动

5. 启用 Apple ARKit 插件

打开 UE 的"插件浏览器选项卡"在搜索框中输入 apple,得到下图所示界 面启用前两个插件。启用之后会提示重启 UE 生效,重启即可!

| (U) 👞 🔚                                                                                                    | 100x                                                            |                       |                                                             |                    |                                                                              |                                                 |
|----------------------------------------------------------------------------------------------------|-----------------------------------------------------------------|-----------------------|-------------------------------------------------------------|--------------------|------------------------------------------------------------------------------|-------------------------------------------------|
| <b>B K</b>                                                                                                    | Undo Clicking on Elements<br>(*** Trade Observation to control) |                       | 📥 🗄 👼 Platforms 🗸                                           |                    |                                                                              |                                                 |
| D Content Bro                                                                                                    | D Unde History                                                  |                       | III Viewport 1 K                                            |                    |                                                                              |                                                 |
| + Add ** testUE510_                                                                                                    | E Cut<br>E Copy                                                 | CTRL+X sations CTRL+C | ttings                                                      | Show               | () <b>•</b> • • • • •                                                        |                                                 |
| All<br>Content<br>La Anima<br>Bluepr                                                                                                    | Pg: Duplicate<br>Delete                                         | CTRL+0<br>DOLETE      | File Edit Window T                                          | sols Help<br>x     |                                                                              |                                                 |
| P Content<br>P Content<br>P Content | H Editor Preferences                                            |                       | + Add X apple                                               | All Plugins        |                                                                              |                                                 |
|                                                                                                    | Open the Plugins Browser                                        | tab.                  | - INSTALLED                                                 |                    | Support for TTT = ARKit augmented reality system                             |                                                 |
|                                                                                                    |                                                                 |                       | * BUILT-IN<br>20                                            | 478                | Support for ARKit Face Support                                               |                                                 |
|                                                                                                    |                                                                 |                       | Advertising<br>Al<br>Analytics                              | 1<br>8 2           | Apple Image Utils Utilites that operate on Climage, CVPixelBuffer, IOSurface |                                                 |
|                                                                                                    |                                                                 |                       | Android<br>Android Background Service<br>Animation<br>Audio | 3<br>1<br>26<br>24 | Apple Movie Player<br>Apple Platform Movie Player using AVPlayer Ibrary      |                                                 |
|                                                                                                    |                                                                 |                       | Augmented Reality<br>BackgroundHTTP<br>BlendSpace           | 1                  | Apple ProRes Media Implements video playback and the expert of the Apple Pro | Res Codec. Apple Profiles is a high quality, lo |

启动对应插件

## 三、应用

 将 BP 蓝图(Blueprints 文件夹下的)的 BP\_Omar\_Metahuman 模型拖 进场景内,运行

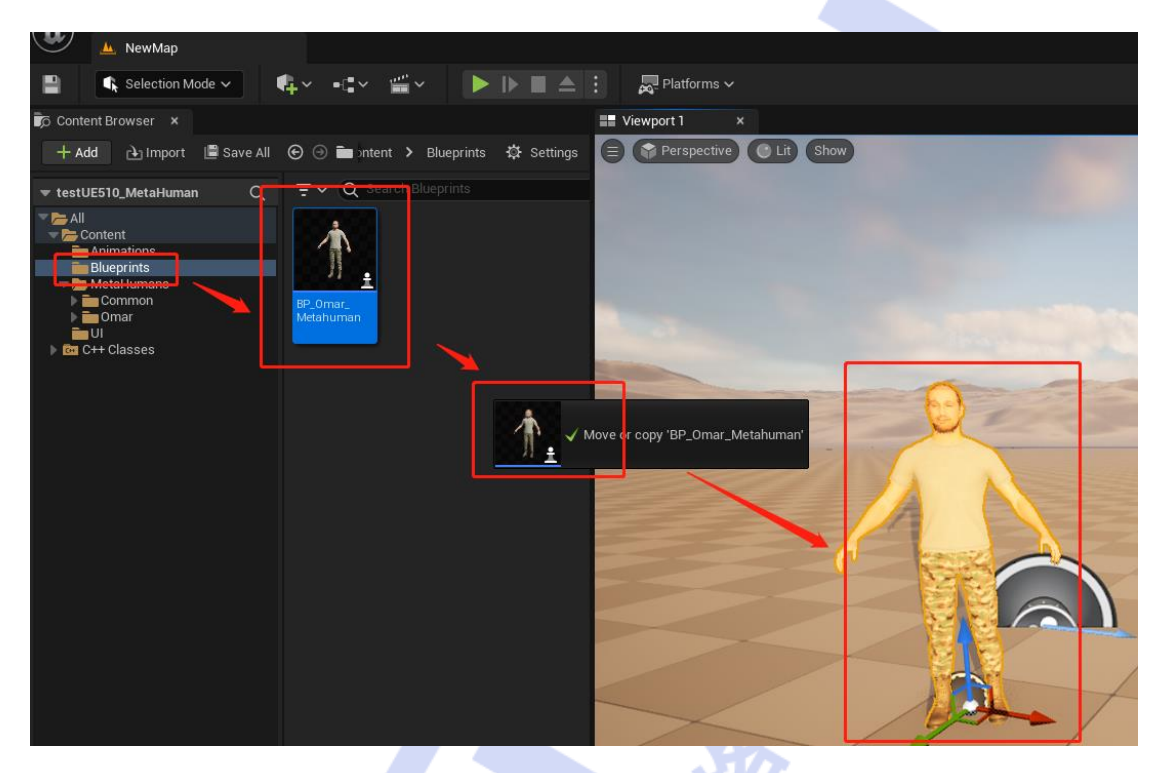

放置 BP\_Omar\_Metahuman 模型

2. 打开虚拟动力动捕引擎 VDMocapStudio 广播数据。

**VDMocapStudio** 实时连接设备广播数据,与读取历史数据广播,详情见 "**VDMocapStudio** 使用说明"。

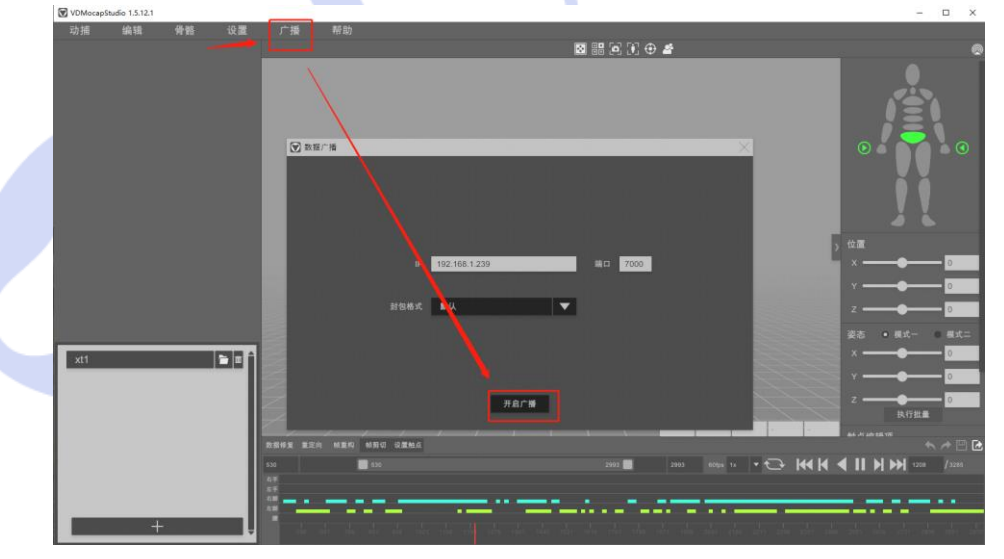

开启 VDMocapStudio 广播数据

3. 修改 UDP 相关信息 (IP、Port),点击请求数据,修改 LiveLink 名称,成功驱动

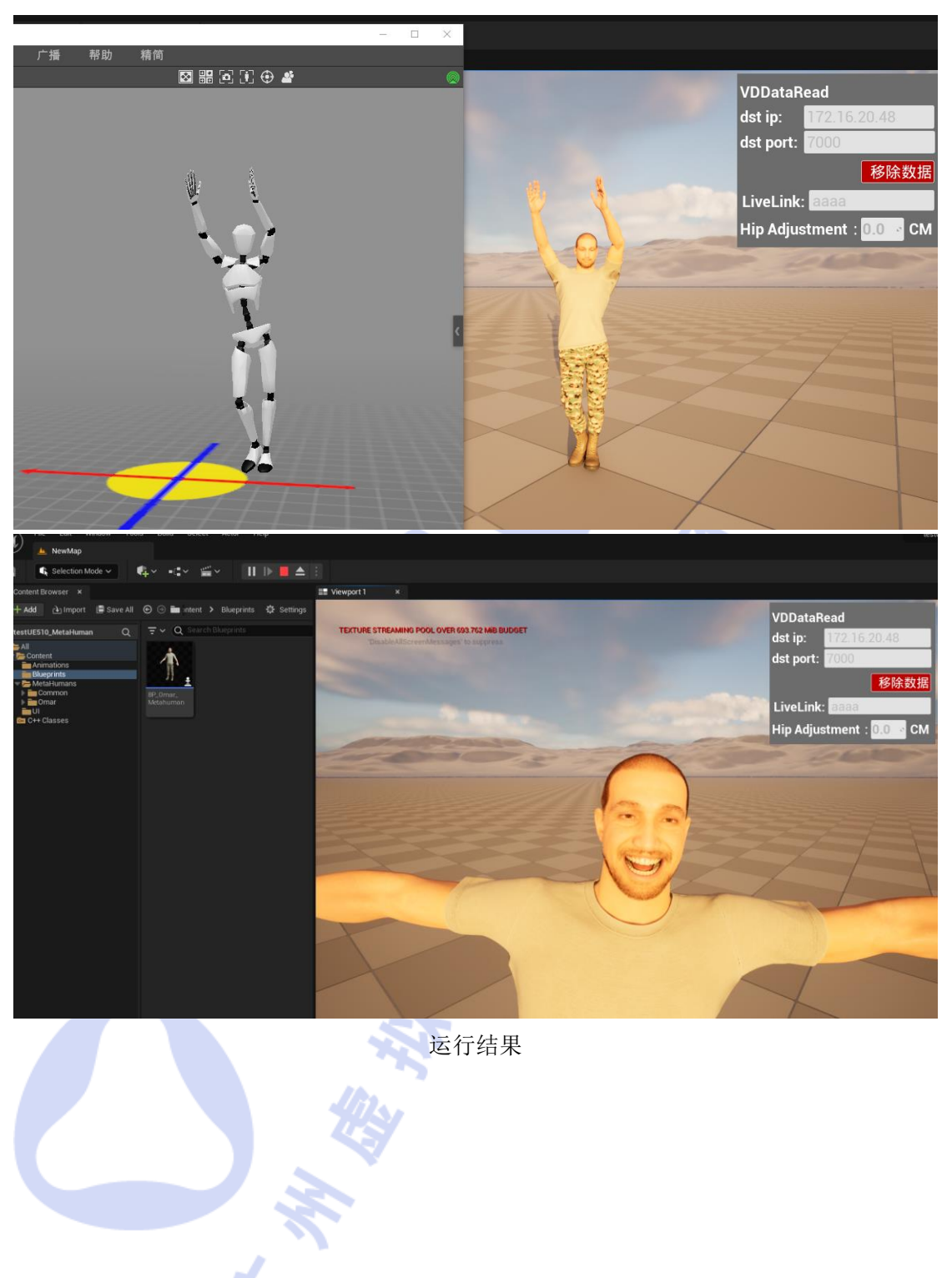